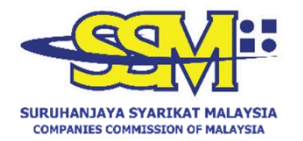

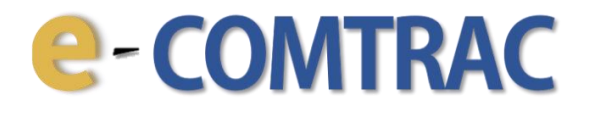

# USER MANUAL PURCHASE OF CERTIFICATE

Version 1.0 20 October 2023

# e-COMTRAC

- 1. Go to <u>https://e-comtrac.ssm.com.my</u>.
- 2. Login to e-COMTRAC system with a valid **Username** and **Password**.
- 3. Click on the "Certificate" button then choose Purchase Certificate.

| e-comtr                                                   | AC Constant of the second second seco |
|-----------------------------------------------------------|----------------------------------------------------------------------------------------------------|
| Home New Registration My Training List My Payment History | Certificate 👻 User Profile 👻                                                                                                    |
| e-COMTRAC                                                 | October 17, 2023 15 : 32: 13 Purchase certificate Certificate Orders                                                                                                    |
| TRAINING CALENDAR GENERAL                                 |                                                                                                    |

4. Key in the **transaction code**, **IC number** and click **search** button.

| Print Certificate |   |  |  |
|-------------------|---|--|--|
|                   |   |  |  |
| Search Training   | _ |  |  |
| Transaction Code* |   |  |  |
|                   |   |  |  |
|                   |   |  |  |
| IC No*            |   |  |  |
|                   |   |  |  |
|                   |   |  |  |
| Search            |   |  |  |
|                   |   |  |  |

### e-COMTRAC

#### 5. You can find your transaction code at **My Training List > Payment Success**.

Note: If you are unable to trace your previous registration, please seek assistance from your lodger / HR personel who registered you.

| COMTRAC                 |                     |                                                             |                          |                      |  |  |
|-------------------------|---------------------|-------------------------------------------------------------|--------------------------|----------------------|--|--|
| Home Apply New Training | My Training List My | Payment History User Profile 🔻                              | April                    | 27, 2021 12 : 16: 01 |  |  |
| My Training List        |                     |                                                             | - Chin                   | 277 2021 12 1 101 01 |  |  |
| Draft Pending Payment   | Payment Success     | Cancel                                                      |                          |                      |  |  |
| Transaction Code        | Training Code       | Training Name                                               | Update Date              | Action               |  |  |
| CP2021033100001         | CP-040/21/CEP/WEB   | COMPANY ACT 2016: DEALING WITH COMMON ISSUES<br>(9AM - 5PM) | 5 31/03/2021 03:28:47 PM | 2 7                  |  |  |

6. Upon clicking "Search" button at step no 4, you will be able to view both training information and participant(s) details. You should check the details thoroughly and click the Submit Payment button.

Note: SSM charges an administrative fee of RM30.00 for each re-print of a certificate.

| Training Information                      |                                       |                                               |                             |                                  |     |            |      |
|-------------------------------------------|---------------------------------------|-----------------------------------------------|-----------------------------|----------------------------------|-----|------------|------|
| Transaction Code<br>CP2023102000002       | Training Name<br>SSM NATIONAL CONFERE | Training Name<br>SSM NATIONAL CONFERENCE 2023 |                             | Training Code<br>CP-001/23/SSMNC |     |            |      |
| Start/End Date<br>11/12/2023 - 11/12/2023 | Start/End Time<br>9:00 AM - 5:00 PM   |                                               | Training Ven<br>VIRTUAL PLA | ue<br>TFORM                      |     |            |      |
| CPE Point<br>8                            |                                       |                                               |                             |                                  |     |            |      |
| Participant Infomation                    |                                       |                                               |                             |                                  |     |            |      |
| Name (As per NRIC)<br>MUHAMMAD AFIQ       | IC No<br>900                          | Gender<br>Male                                |                             | Date of Birth<br>17/01/199       |     |            |      |
| Address<br>SSM 55100 KL W                 | Mobile No<br>0111111111               | Phone No<br>032222222                         |                             | Email<br>afiq                    |     |            |      |
| Company<br>SSM                            | Occupation<br>OTHERS                  | Designation<br>EXEC                           |                             |                                  |     |            |      |
| Licensed Secretary No                     | Membership No                         | Type Of Dietary (Classroo<br>Only)<br>D-Na    | om Training                 |                                  |     |            |      |
| Payment fees                              |                                       |                                               |                             |                                  |     |            |      |
| RM 30                                     |                                       |                                               |                             |                                  |     |            |      |
|                                           |                                       |                                               |                             | Back                             | . ( | Submit Pay | ment |

## e-COMTRAC

7. Upon successful transaction, click "Certificate" and choose certificate order.

|              | -CO                    | MTR                     | AC               |                | CARGE CARGE |
|--------------|------------------------|-------------------------|------------------|----------------|----------------------------------------------------------------------------------------------------|
| Home New Re  | gistration My Training | List My Payment History | Certificate 🔻    | User Profile 🔻 |                                                                                                    |
|              |                        |                         |                  | August         | t 1, 2023 10 : 43: 44                                                                                                    |
| e-COMTRAC    |                        |                         | Purchase Certifi | cate           |                                                                                                    |
|              |                        |                         | Certificate Orde | rs             |                                                                                                    |
| TRAINING CAL | ENDAR                  |                         |                  |                |                                                                                                    |
| GENERAL      |                        |                         |                  |                |                                                                                                    |
|              |                        |                         |                  |                |                                                                                                    |

8. You can search **certificate order** by using reference no, transaction no, status.

| Search Certificate     |   |
|------------------------|---|
| Reference No           |   |
| Transaction Code       |   |
| CP2023061500001        |   |
| Status                 |   |
| Certificate is ready ~ |   |
| Search                 | 1 |
|                        |   |

9. Click on '**Download**' to reprint the certificate.

#### Note: The certificate is available up to 30 days only.

| Reference No    | Transaction<br>Code | Training<br>Code    | Training Name                      | IC No | Status                  | Create<br>Date         | Lodger<br>Name | Action   | Certificate |
|-----------------|---------------------|---------------------|------------------------------------|-------|-------------------------|------------------------|----------------|----------|-------------|
| RC2023101200001 | CP2023061500001     | CP-<br>001/23/SSMNC | SSM NATIONAL<br>CONFERENCE<br>2023 | 9212: | Certificate<br>is ready | 12/10/2023<br>11:44:43 |                | <b>e</b> | ₹           |